## Contratto di sviluppo – La domanda online

Per presentare la domanda online sono previsti due passaggi distinti:

- 1. Registrazione alla piattaforma dedicata ai <u>servizi online di Invitalia</u> e creazione di un proprio account
- 2. Accesso all'area riservata e avvio del processo di presentazione della domanda

Per creare un account sulla piattaforma dei servizi online di Invitalia:

- Compilare **il form di registrazione** alla piattaforma indicando un indirizzo di posta elettronica ordinario
- il sistema invierà all'indirizzo di posta indicato le credenziali per l'accesso all'area riservata.

Per avviare il processo di presentazione della domanda:

- 1. Accedere all'area riservata, sezione "elenco incentivi" e selezionare "Contratto di Sviluppo"
- 2. **Richiedere la delega** al soggetto proponente per la presentazione della domanda inserendo tutte le informazioni richieste sul soggetto e il suo indirizzo PEC; il sistema invierà all'indirizzo PEC indicato un messaggio per l'attivazione della delega.
- 3. Una volta ottenuta la delega dal soggetto proponente, il soggetto delegato può procedere nella presentazione della domanda.

## Il link per l'accesso all'area riservata sarà attivo dal 10 giugno 2015 alle ore 12.

Il processo di presentazione della domanda richiede:

- l'inserimento online dei dati anagrafici di tutti i soggetti richiedenti le agevolazioni;
- l'inserimento online dei dati relativi a tutti i singoli progetti di investimento;
- la sottoscrizione digitale della domanda di accesso alle agevolazioni generata a conclusione dell'inserimento dei dati di progetto;
- il caricamento sulla piattaforma dei seguenti documenti:
  - ✓ Domanda di accesso alle agevolazioni generata dal sistema e sottoscritta da tutti i soggetti richiedenti le agevolazioni (proponente, eventuali aderenti ed eventuali partecipanti ai programmi di Ricerca, Sviluppo e Innovazione) con firma digitale del rappresentante legale o del procuratore speciale. Nel caso in cui la firma digitale corrisponda al procuratore speciale è necessario caricare sulla piattaforma anche le procure.

- ✓ Proposta di Contratto di Sviluppo e tutti gli allegati richiesti nelle diverse sezioni;
- ✓ Dichiarazione requisiti generali;
- ✓ Dichiarazione dimensione impresa.

**IMPORTANTE:** Per concludere la procedura di presentazione della domanda è necessario che ogni soggetto richiedente disponga di una **firma digitale**.